# Mac でのファームウェアアップデート方法

対応機種:iDive Color, iDive Sport, iX3M システム要件: Max OS X EL Capitan 以上

RATIO のダイブコンピュータのファームウェアアップデートには Ratio Toolbox を使用します。 Ratio Toolbox の概要:

- ファームウェアのアップデート
- 時刻調整
- 言語変更(英語、ドイツ語、イタリア語、チェコ語) 2019 年 3 月現在 ※対応機種: iDive Color, iX3M
- ユーザー設定のリセット

ソフトウェアのダウンロード → Ratio Toolbox のダウンロード

1. USB ドライバーのインストール

ダウンロードした Ratio\_Toolbox\_Mac フォルダの PL2303\_MacOSX\_1\_6\_1\_20171018.zip を解凍し、 PL2303\_MacOSX\_1.6.1\_20160309.pkg を開きます。

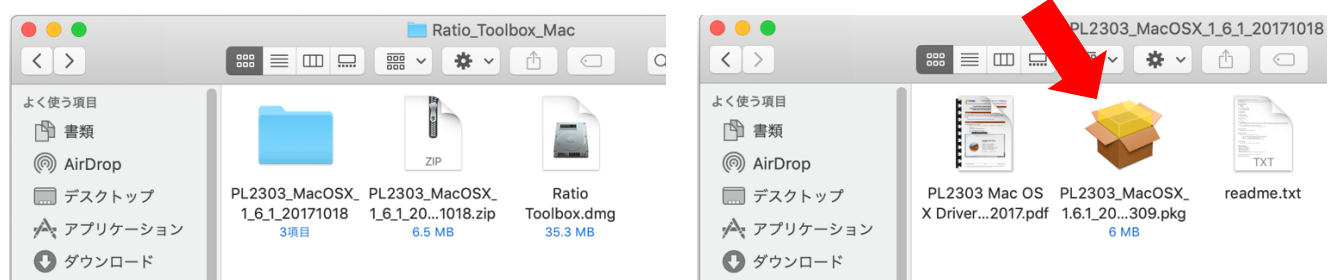

### **続ける→インストール**をクリック。

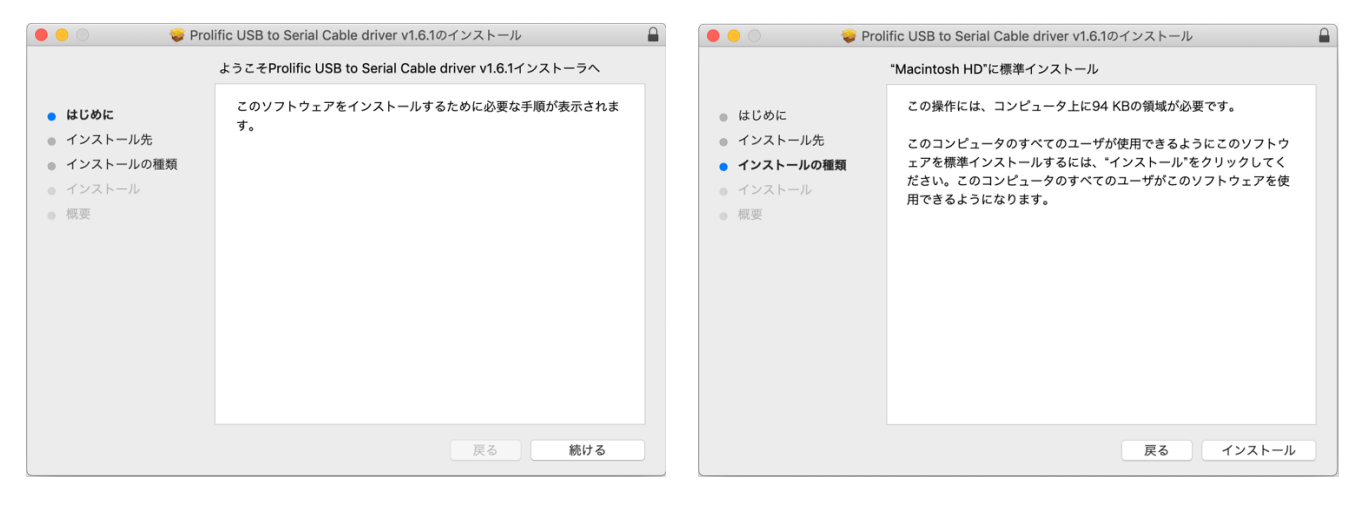

ご使用の Mac のパスワードを入力し、ソフトウェアをインストールをクリック。

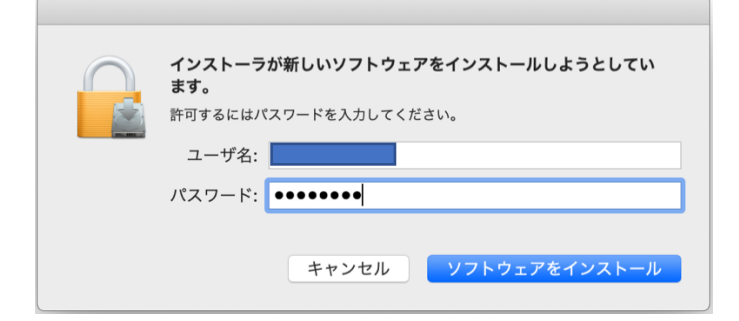

以下が表示されたら、"セキュリティ"環境設定を開くをクリック。

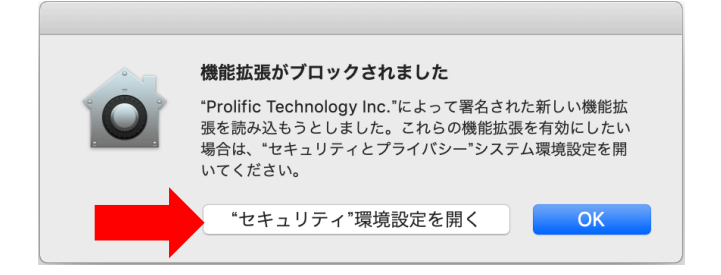

## **許可**をクリック。

| •••     •     ・     ・     ・     ・     ・     ・     ・     ・     ・     ・     ・     ・     ・     ・     ・     ・     ・     ・     ・     ・     ・     ・     ・     ・     ・     ・     ・     ・     ・     ・     ・     ・     ・     ・     ・     ・     ・     ・     ・     ・     ・     ・     ・     ・     ・     ・     ・     ・     ・     ・     ・     ・     ・     ・     ・     ・     ・     ・     ・     ・     ・     ・     ・     ・     ・     ・     ・     ・     ・     ・     ・     ・     ・     ・     ・     ・     ・     ・     ・     ・     ・     ・     ・     ・     ・     ・     ・     ・     ・     ・     ・     ・     ・     ・     ・     ・     ・     ・     ・     ・     ・     ・     ・     ・     ・     ・     ・     ・     ・     ・     ・     ・     ・     ・     ・     ・     ・     ・     ・     ・     ・     ・     ・     ・     ・     ・     ・     ・     ・     ・     ・     ・     ・ |
|----------------------------------------------------------------------------------------------------|
| 一般 FileVault ファイアウォール プライバシー                                                                                                    |
| このユーザのログインパスワードが設定されています パスワードを変更                                                                                                    |
| <ul> <li>マ スリープとスクリーンセーバの解除にパスワードを要求 開始後: 5分後に ○</li> <li>画面がロックされているときにメッセージを表示 ロックのメッセージを設定</li> <li>✓ 自動ログインを使用不可にする</li> <li>Apple WatchでこのMacのロックを解除できるようにする</li> </ul>                                                                                                    |
| <b>ダウンロードしたアプリケーションの実行許可:</b> ○ App Store ● App Storeと確認済みの開発元からのアプリケーションを許可                                                                                                    |
| 開発元"Prolific Technology Inc."のシステムソフトウェアの読み込みがブロッ 許可<br>クされました。                                                                                                    |
| 変更するにはカギをクリックします。 詳細 ?                                                                                                    |

# インストールが完了したら、Mac を再起動します。

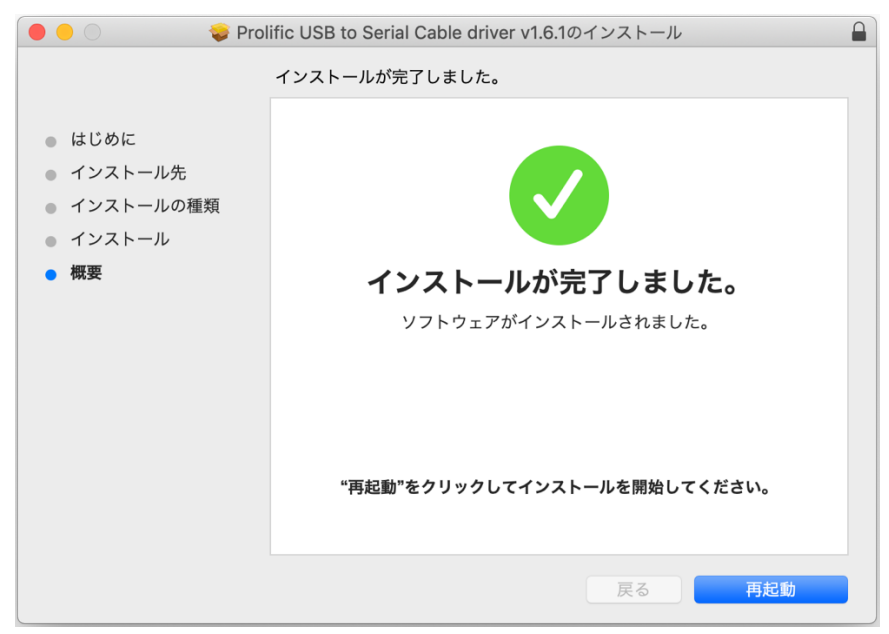

2. Ratio Toolbox のインストール

### Ratio Toolbox.dmg を開きます。

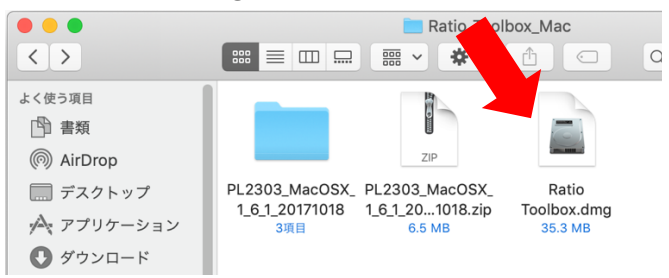

### Ratio Toolbox をドラッグし、Applications にコピーします。

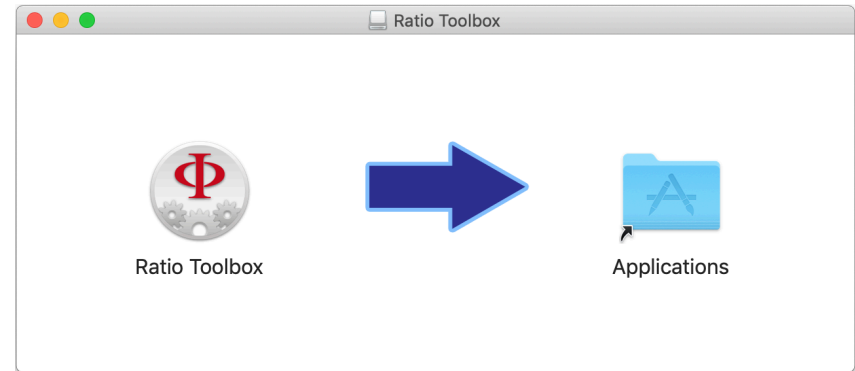

アプリケーションから Ratio Toolbox を開きます。

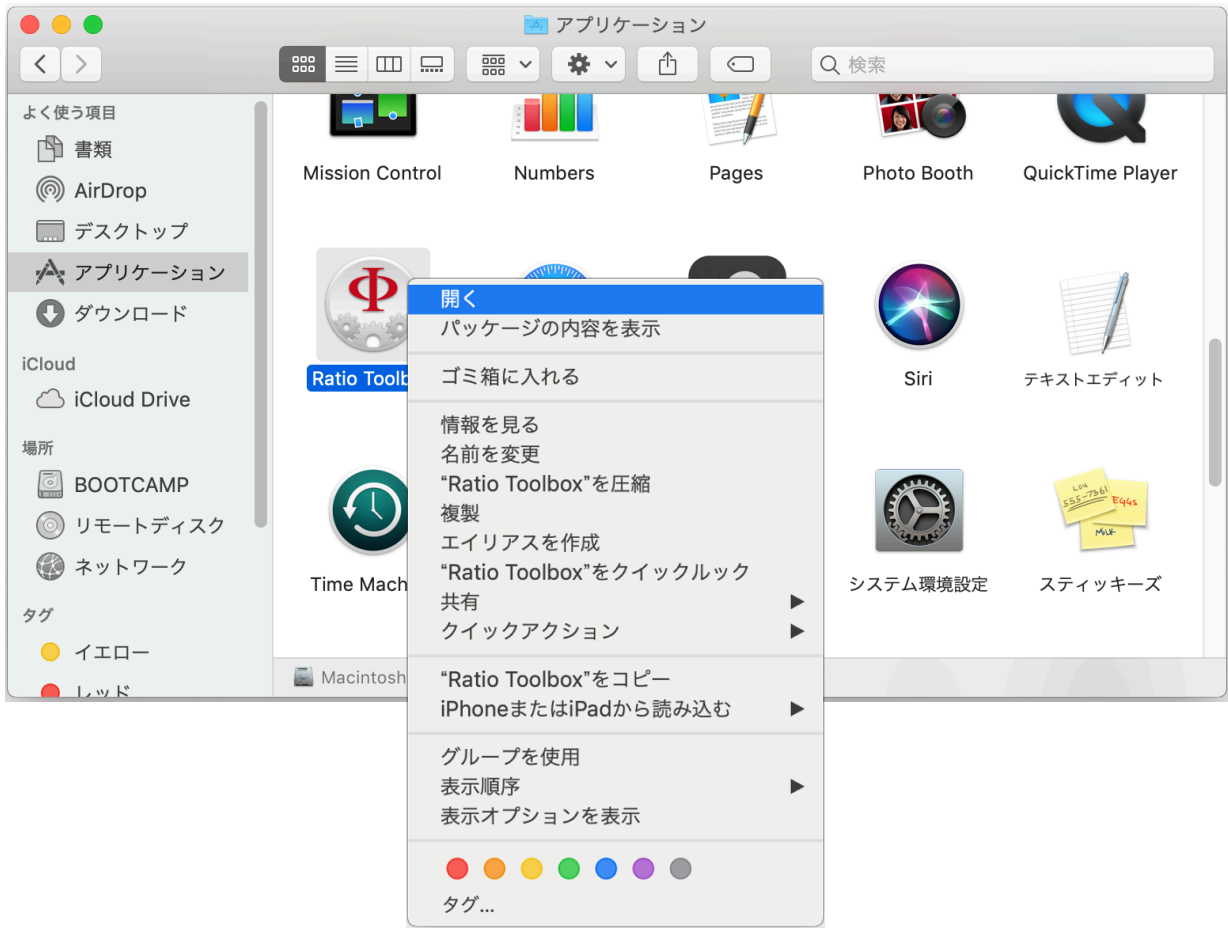

3. PC モードの起動

PC に USB ケーブルを接続し、ダイブコンピュータに USB ケーブルを接続します。 ※USB ケーブルの接続部の O-リングが外れていないか確認してください。

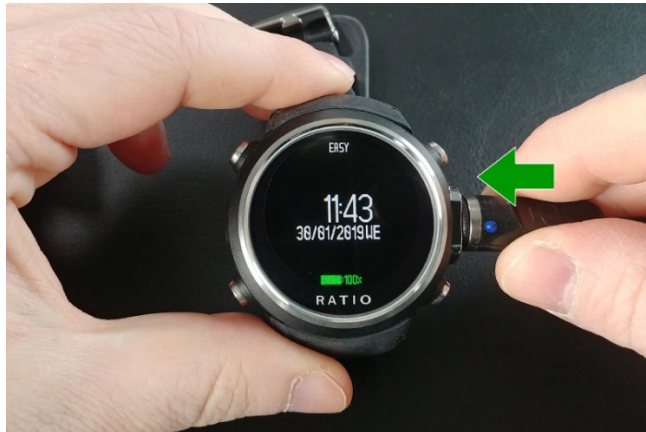

iDive での USB ケーブルの接続:

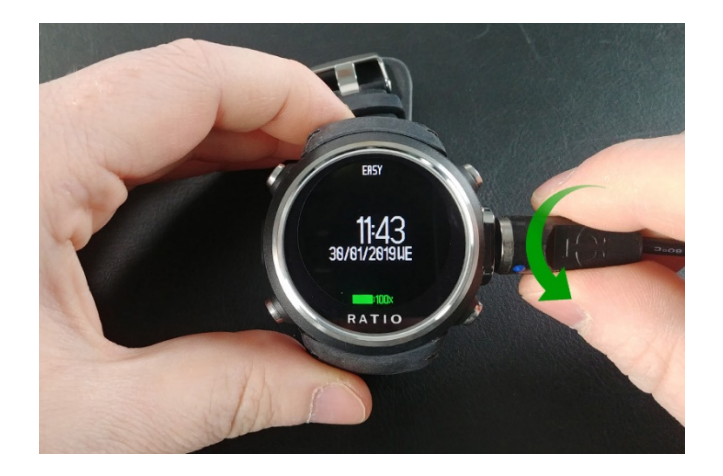

iX3M での USB ケーブルの接続:

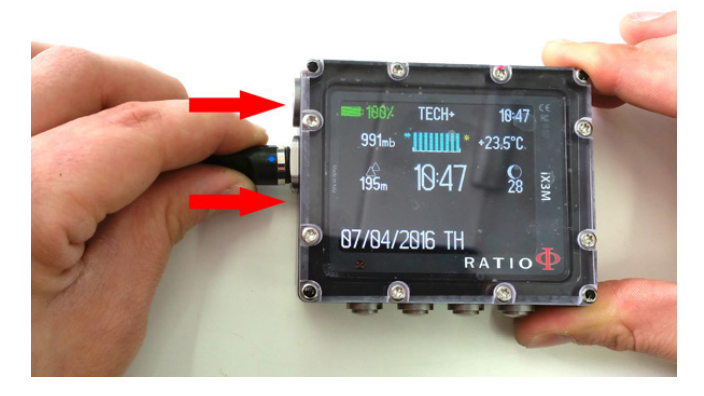

991=b 10:47 991=b 10:47 991=b

iDive での PC モードの起動:

- ・時計表示から左下ボタンでメニューを表示
- ・右下ボタンで PC モードを選択
- ・左下ボタンで決定

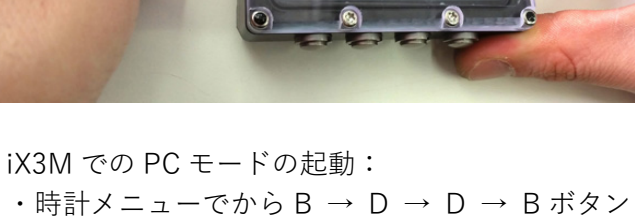

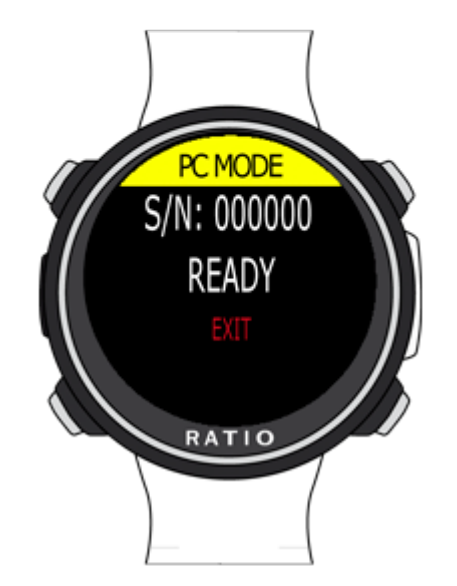

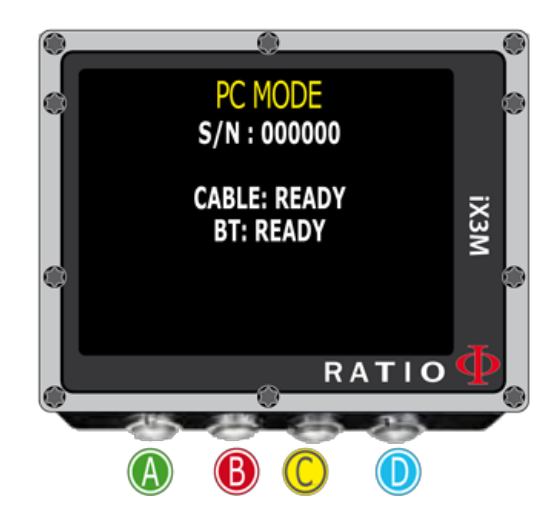

4. Ratio Toolbox の起動

Ratio Toolbox を起動すると下図の画面が表示されます。 "Connect"をクリックし、ダイブコンピュータとの通信を開始します。※"Quit"をクリックで終了

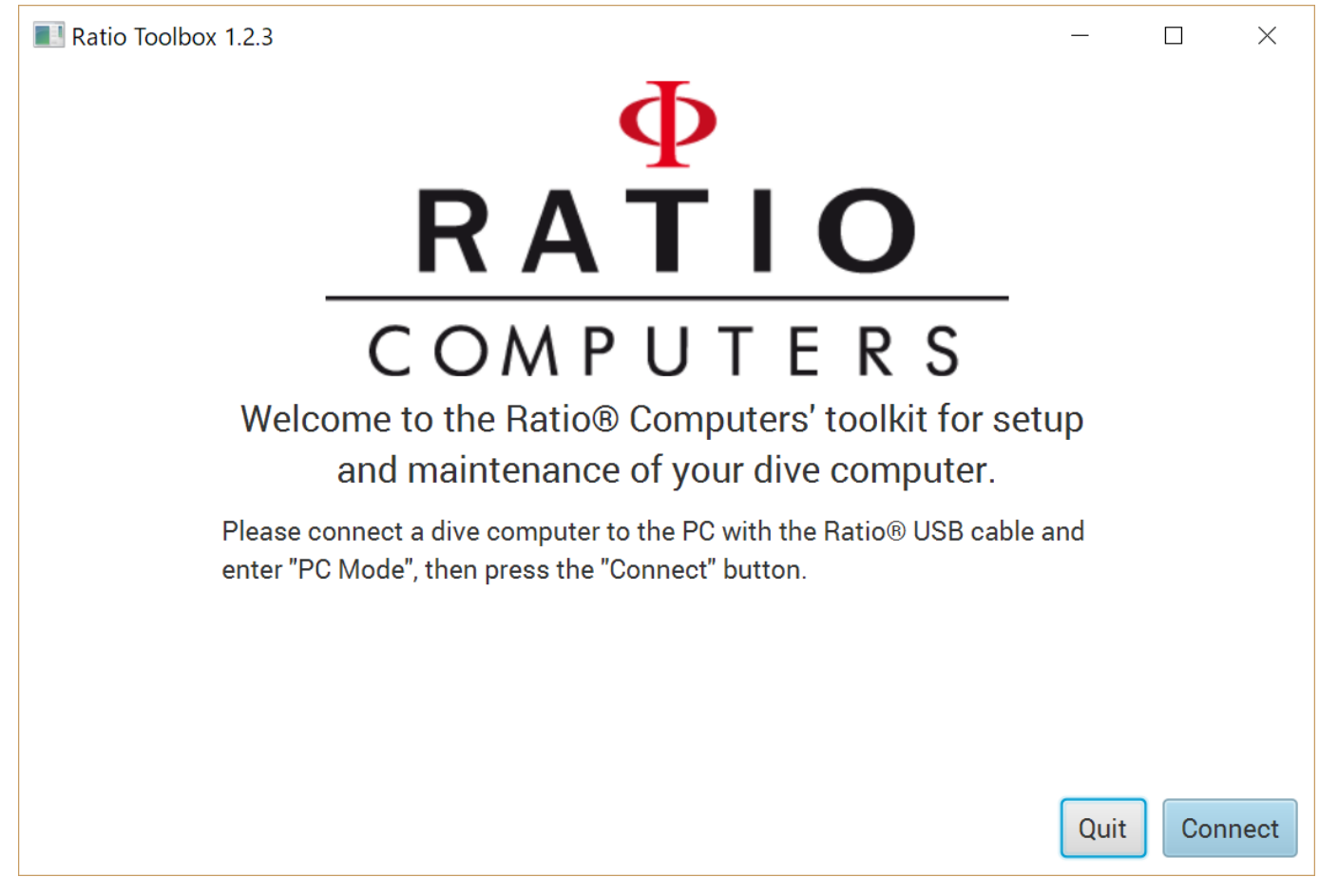

PC との接続が完了すると下図が表示され、接続されたダイブコンピュータの情報が表示されます。

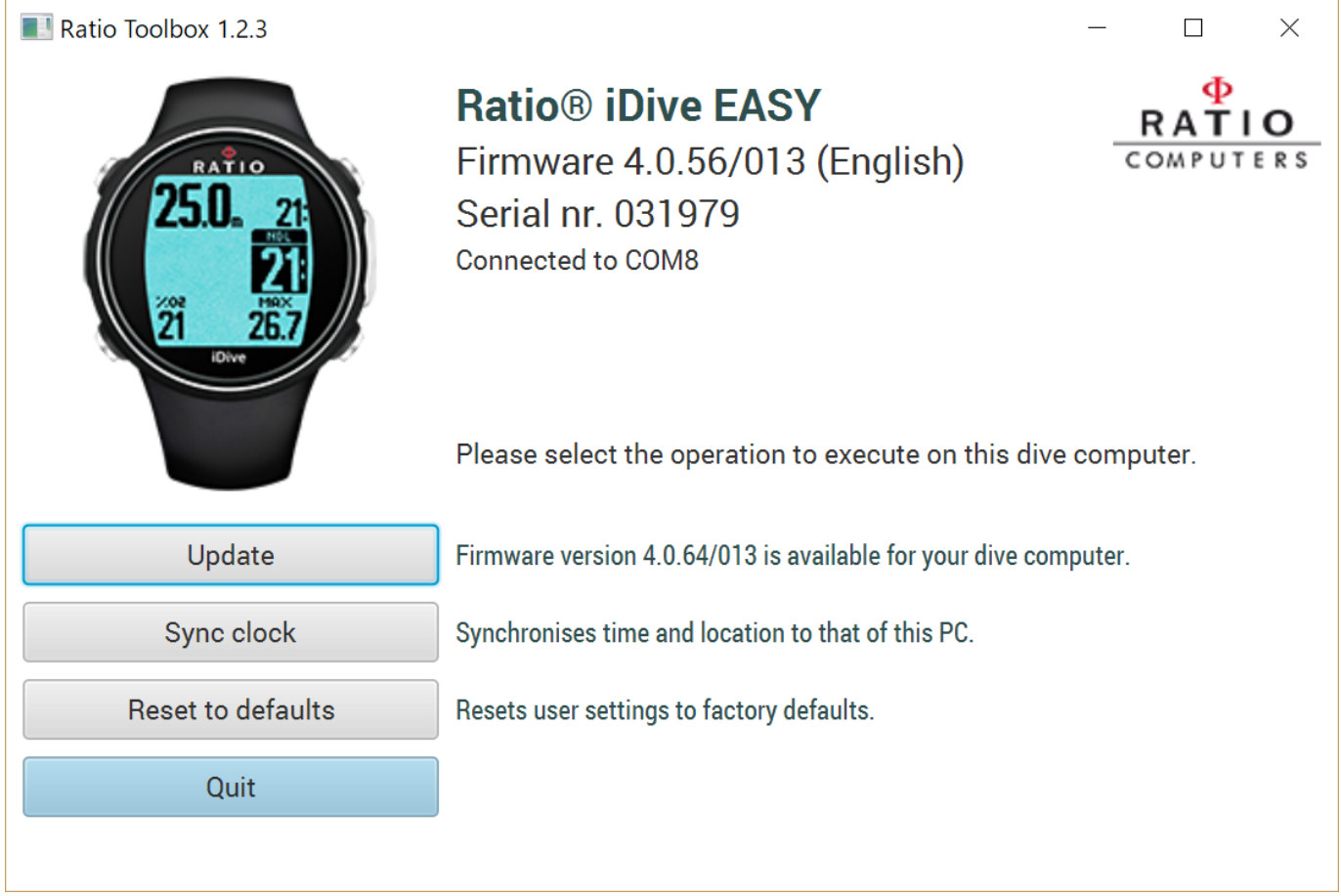

5. ファームウェアアップデート

Ratio Toolbox にダイブコンピュータを接続した際、最新のファームウェアがリリースされているときは、 下図(左)が表示されます。

|                                                     | Ratio Toolbox 1.2.3 | - 🗆 ×                                                                                        |
|-----------------------------------------------------|---------------------|----------------------------------------------------------------------------------------------|
| Firmware updates     ×                              | 25.0. 21<br>21      | Ratio® iDive EASY<br>Firmware 4.0.56/013 (English)<br>Serial nr. 031979<br>Connected to COMB |
| A new firmware is available for your dive computer. | 21 267<br>Øve       | Please select the operation to execute on this dive computer.                                |
|                                                     | Update              | Firmware version 4.0.64/013 is available for your dive computer.                             |
| Firmware version 4.0.64/013 is available.           | Sync clock          | Synchronises time and location to that of this PC.                                           |
| Four dive computer has version 4.0.50/015 installed | Reset to defaults   | Resets user settings to factory defaults.                                                    |
| Update now Remind me later                          | Quit                |                                                                                              |

"Update now"またはメニューの "Update" をクリックしファームウェアのアップデートを開始します。

6. アップデートの開始

アップデートを開始する前に使用する言語の確認があります。※iDive Color, iX3M 用の機能 日本で使用する際には、デフォルト設定の"English"をおすすめします。

"Update"をクリックするとファームウェアのアップデートが開始されます。

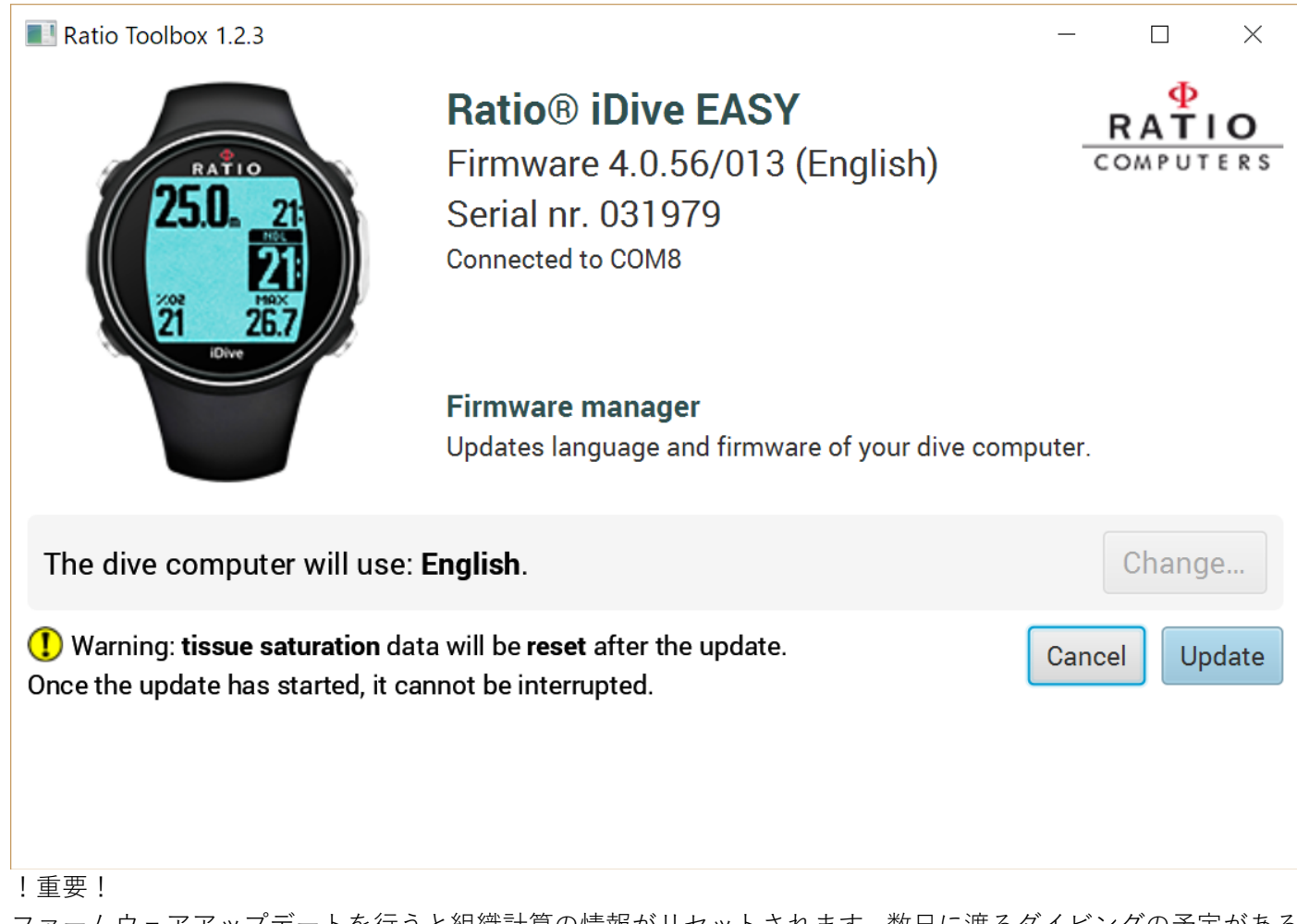

ファームウェアアップデートを行うと組織計算の情報がリセットされます。数日に渡るダイビングの予定がある 場合にはご注意ください。

ファームウェアのアップデートが開始されると、Firmware manager が起動しファームウェア書き換えが行われます。

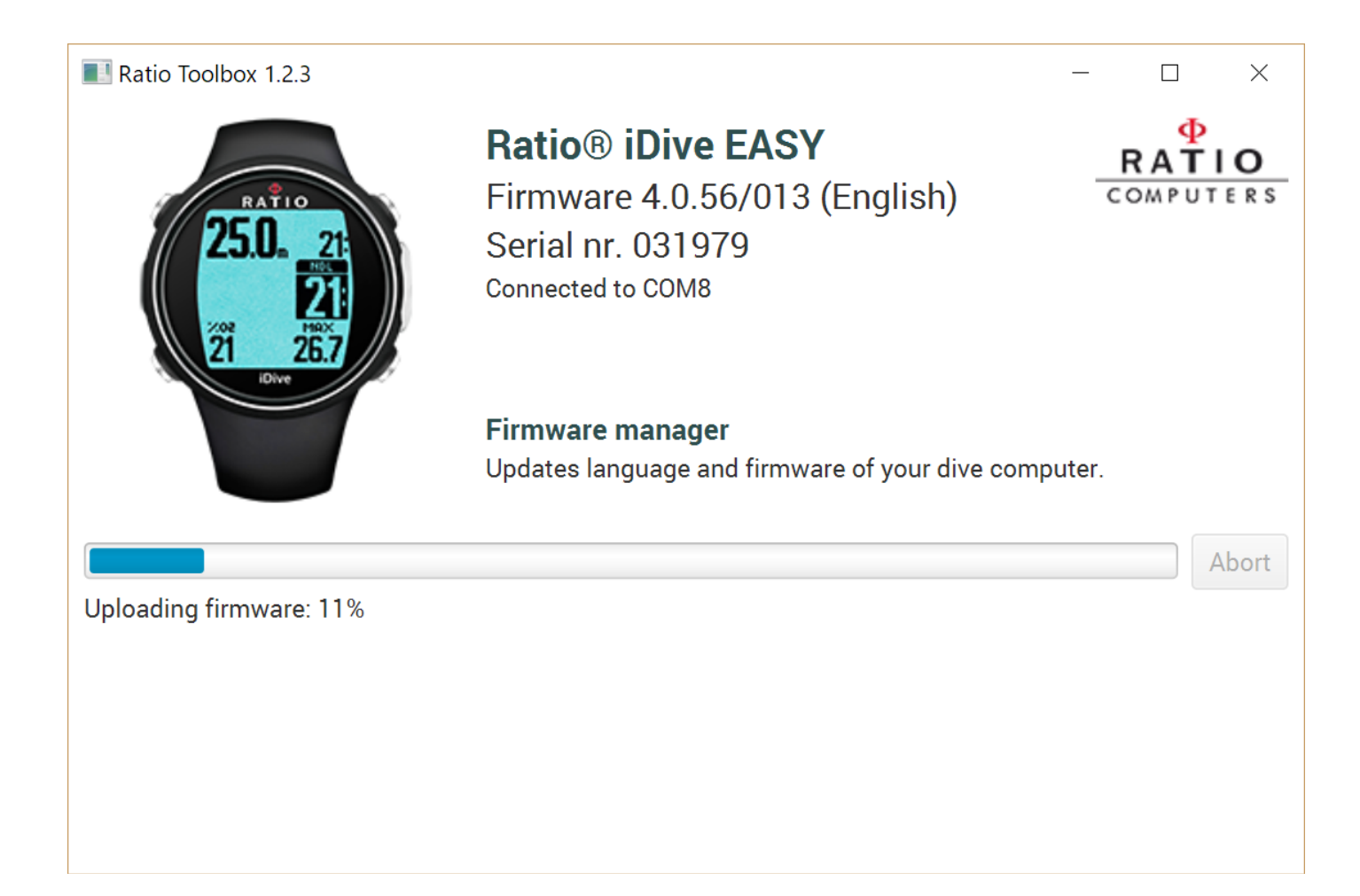

下図が表示されれば、ファームウェアアップデートの完了です。

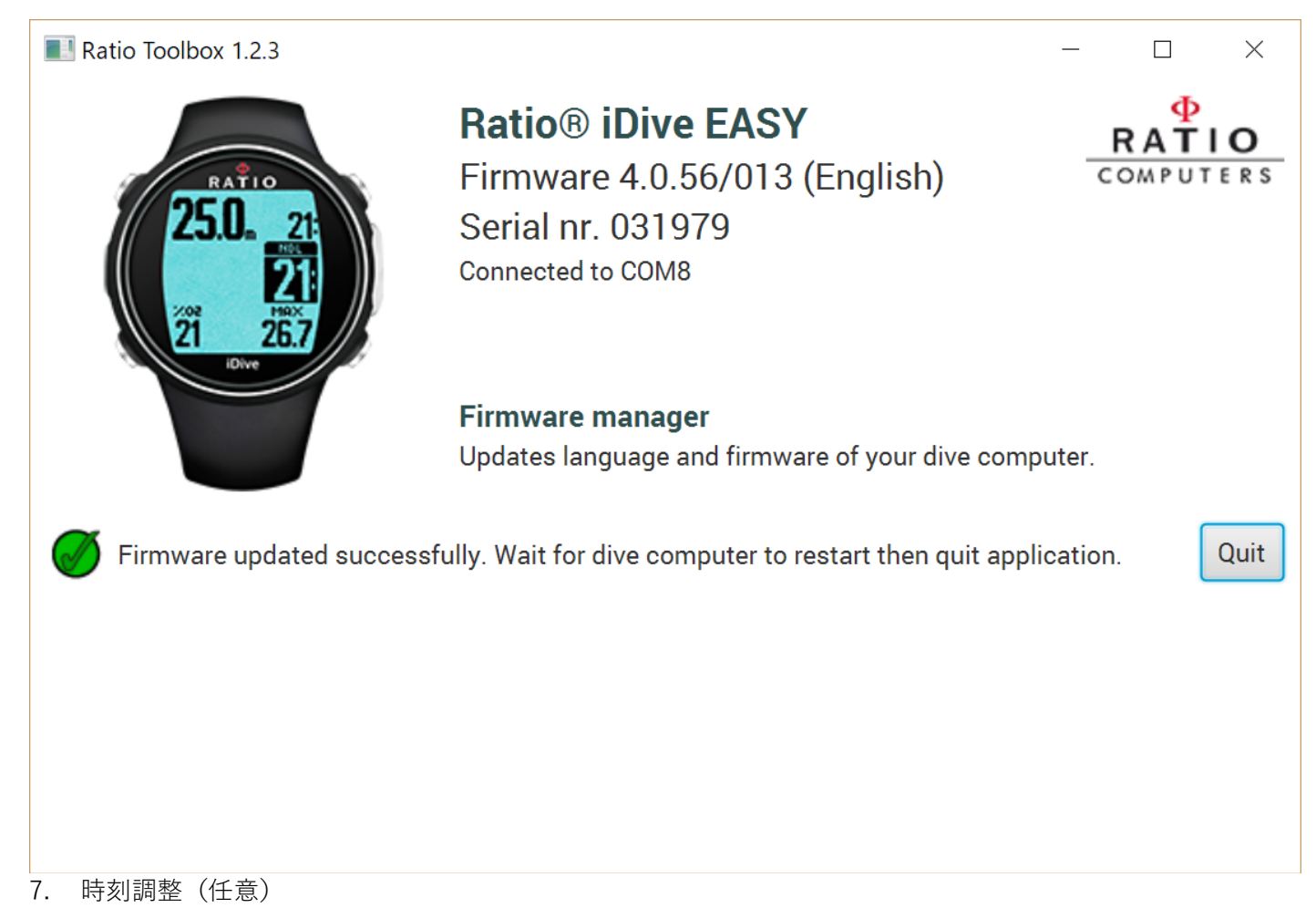

"Sync clock"の機能では、ご使用の PC の時刻とダイブコンピュータの時刻の同期ができます。

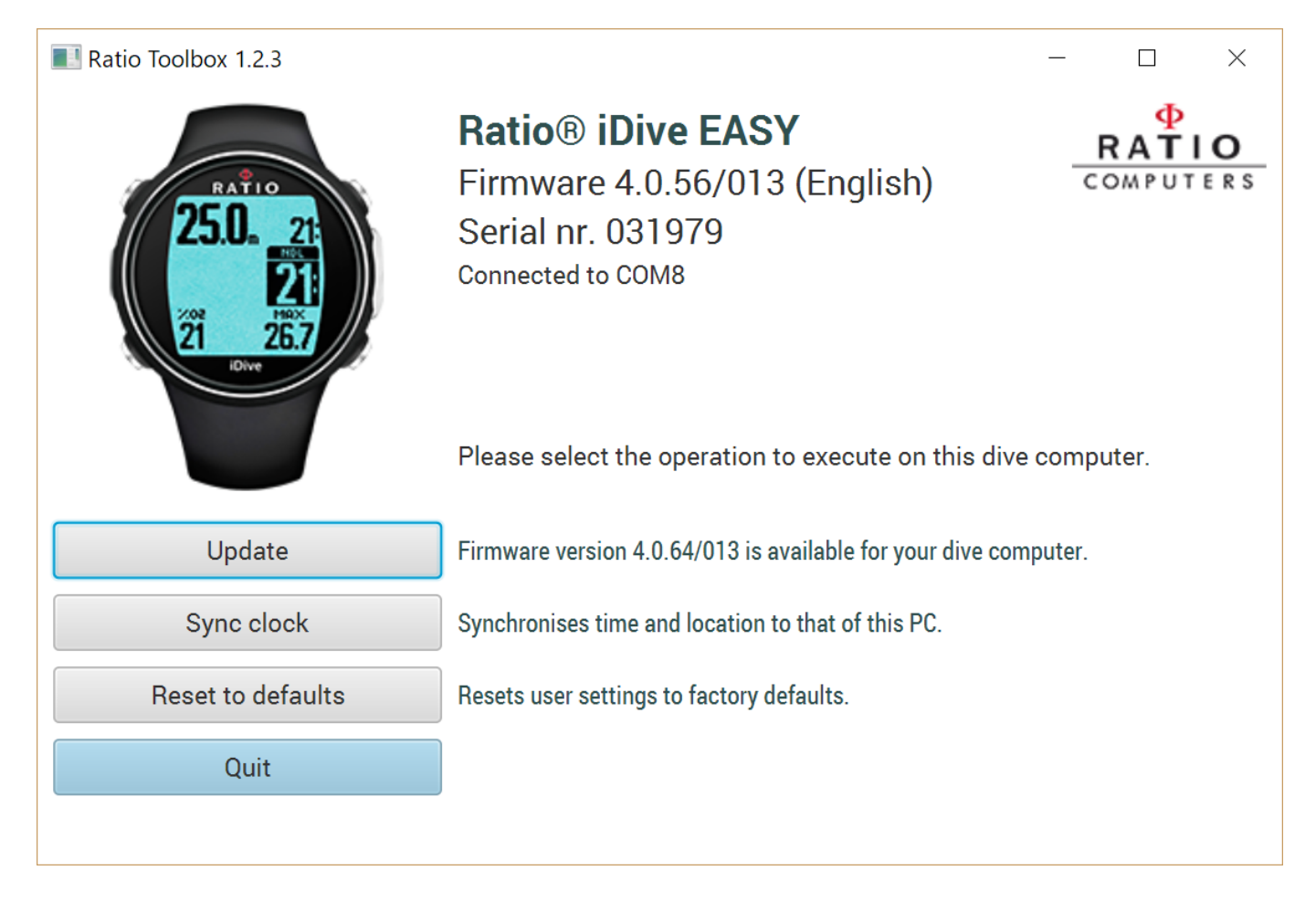

## "Sync"をクリックすると時刻が同期されます。

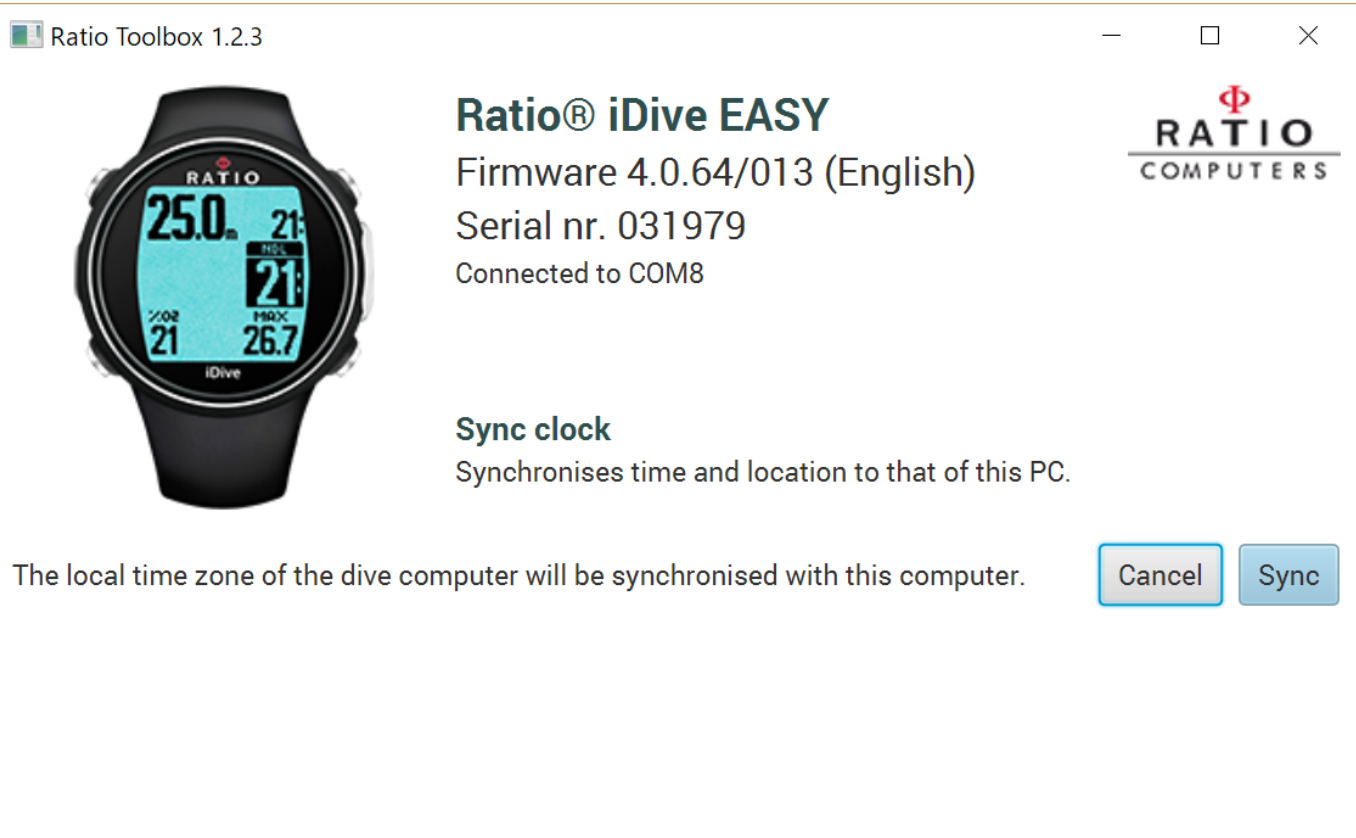